### ภาคผนวก ก

# คู่มือการติดตั้งระบบแนะนำหนังสือที่เกี่ยวข้องกับการสืบค้นสารนิเทศห้องสมุด โดยใช้เทคนิคอะไพออริอัลกอริทึม

 ติดตั้งโปรแกรมแอปเซิร์ฟ (AppServ) โดยสามารถดาวน์โหลดโปรแกรมจากเว็บไซต์ http://www.appservnetwork.com ตัวอย่างแสดงตามภาพที่ ก.1 และภาพที่ ก.2

กมยนด

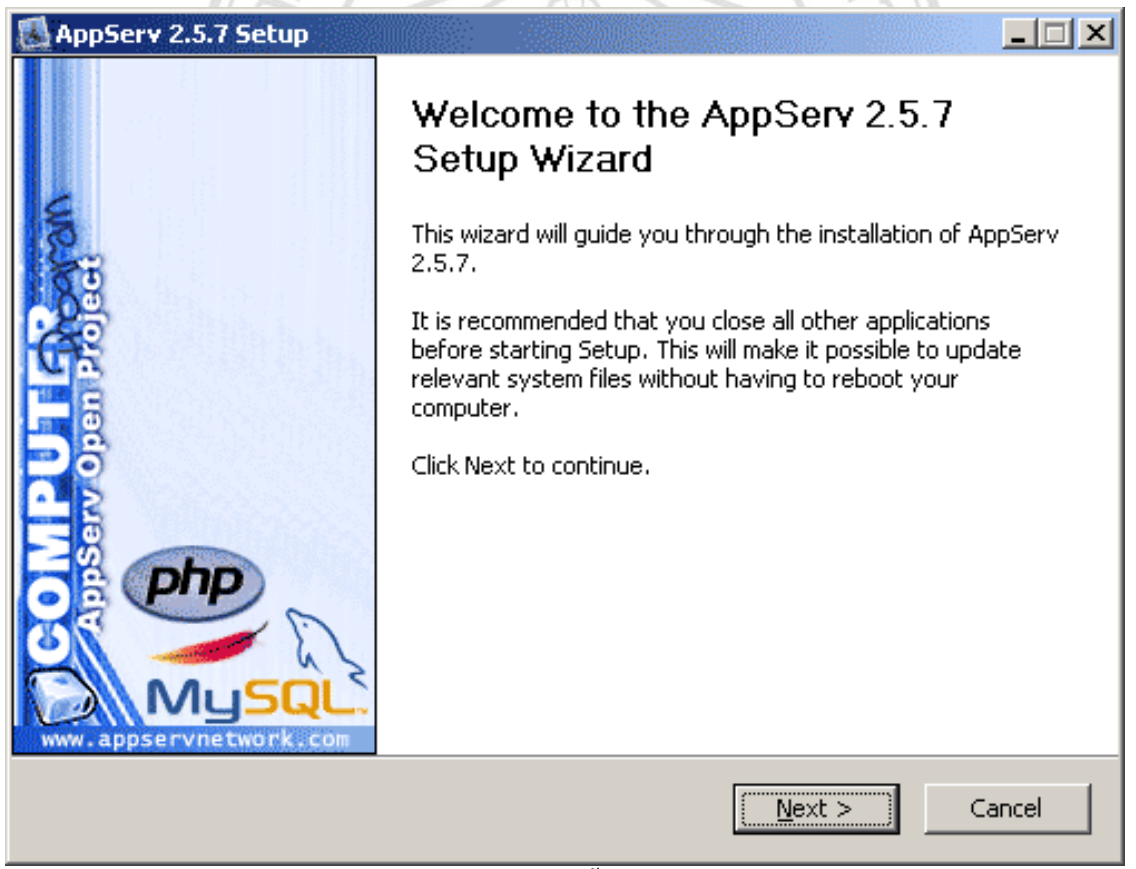

ภาพที่ ก.1 ตัวอย่างการติดตั้งโปรแกรมแอปเซิร์ฟ

| 🛃 AppServ 2.5.7 Setup  |                                                                                                    |
|------------------------|----------------------------------------------------------------------------------------------------|
| AppServ 2.5.7 Setup    | Completing the AppServ 2.5.7 Setup<br>Wizard<br>AppServ 2.5.7 has been installed on your computer.<br>Click Finish to close this wizard.<br>Start Apache<br>Start MySQL |
| www.appservnetwork.com |                                                                                                    |
|                        | < Back Finish Cancel                                                                                                    |

ภาพที่ ก.2 ตัวอย่างเสร็จสิ้นการติดตั้ง โปรแกรมแอปเซิร์ฟ

คิดตั้งโฟลเดอร์ "dmining" โดยติดตั้งไว้ใน C:\AppServ\www ตามภาพที่ ก.3

|                       | CONTRACT AND A                         | man Autor                            |             |      |      |
|-----------------------|----------------------------------------|--------------------------------------|-------------|------|------|
| Compute               | er ► Local Disk (C:) ► AppServ ► www ► | <b>- - - - + - - - - - - - - - -</b> | Search www  |      | Q    |
| Organize 👻 Include in | library ▼ Share with ▼ New folder      |                                      |             |      |      |
| 🔆 Favorites           | Name                                   | Date modified                        | Туре        | Size |      |
| 💻 Desktop             | \mu appserv                            | 26-Apr-15 3:34 PM                    | File folder |      |      |
| 🐌 Downloads           | 🔐 cgi-bin                              | 26-Apr-15 3:34 PM                    | File folder |      |      |
| 📃 Recent Places       | 퉬 dmining                              | 30-Jun-15 3:23 PM                    | File folder |      |      |
|                       | 퉬 phpMyAdmin                           | 26-Apr-15 3:35 PM                    | File folder |      |      |
| 🥃 Libraries           | index 📄                                | 08-May-08 5:52 PM                    | PHP File    |      | 5 KB |
| Documents             | 📄 phpinfo                              | 13-Jun-05 9:19 AM                    | PHP File    |      | 1 KB |
| 🚽 Music               |                                        |                                      |             |      |      |
| Pictures              |                                        |                                      |             |      |      |
| Videos 😸              |                                        |                                      |             |      |      |
| 🍓 Homegroup           |                                        |                                      |             |      |      |
| 🖳 Computer            |                                        |                                      |             |      |      |
| 📬 Network             |                                        |                                      |             |      |      |
| 6 items               |                                        |                                      |             |      |      |

ภาพที่ ก.3 การติดตั้ง โฟลเคอร์ "dmining"

- การนำเข้าฐานข้อมูล โดยมีวิธีการดังต่อไปนี้
  - 3.1 รันเบราว์เซอร์และระบุที่อยู่เป็น http://localhost/phpMyAdmin/ หลังจากนั้นระบุ username และ password ตามภาพที่ ก.4

| ) phpMyAdmin 2.10.3 - loca ×                                                                                                    |                                                                                                    |                                                                                                    |
|----------------------------------------------------------------------------------------------------|----------------------------------------------------------------------------------------------------|----------------------------------------------------------------------------------------------------|
| - → X A D localhost/php                                                                                                    | MyAdmin/                                                                                                    | Q ☆                                                                                                    |
| Apps 🛛 WEKA - full training 🗋 🤹                                                                                                    | Authentication Required                                                                                                    | ×                                                                                                    |
|                                                                                                    | The server http://localhost:80 requires a<br>password. The server says: phpMyAdmi<br>localhost.                                                                                                    | username and<br>n running on                                                                                                    |
|                                                                                                    | User Name: root<br>Password: ****                                                                                                    |                                                                                                    |
|                                                                                                    | Log                                                                                                    | In Cancel                                                                                                    |
| ภาพที่<br>3.2 สร้างฐานข้อมูล<br>"Create" ตามภ                                                                                                    | ก.4 การระบุตัวตนก่อนเข้าสุ<br>ใหม่โดยระบุชื่อฐานข้อมูลใ<br>เพที่ ก.5                                                                                                    | ปู่การจัดการฐานข้อมูล<br>นช่อง "Create new database" แล้วกคปุ่ม                                                                                                    |
| localhost / localhost   php ×<br>$\Rightarrow$ C กิ Docalhost/phpMyAdmin/<br>pps N WEKA - full training 🗋 ขึ้นตอนการหากฎดาวษ                                                                                                    | 🔽 Metallic Leather Old                                                                                                    |                                                                                                    |
| localhost                                                                                                    |                                                                                                    | phpMyAdmin - 2.10.3                                                                                                    |
| ahpMyAdmin       Server version         A B C       Protocol version         Database       Server: locall         bbases)       User: roo@ld         ise select a database       MySQL const         Create new c       Create new c         dataming       Show MySQL         Show MySQL       Show MySQL | n: 5.0.51b-community-nt-log<br>on: 10<br>ost via TCP/IP<br>calhost<br>et: <b>UTF-8 Unicode (utf8)</b><br>action collation: [utf8_unicode_ci ▼ ⑦<br>[atabase ⑦<br>Collation ▼ [C<br>runtime information<br>. system variables ⑦ | <ul> <li>MySQL client version: 5.0.51a</li> <li>Used PHP extensions: mysql</li> <li>Language          <ul> <li>English</li> <li>Theme / Style: Original</li> <li>Font size: 100%          </li> <li>phpMyAdmin documentation</li> <li>phpMyAdmin wiki</li> <li>Official phpMyAdmin Homepage</li> <li>[ChangeLog] [Subversion] [Lists]</li> </ul> </li> </ul> |
| ALL                                                                                                    | ภาพที่ ก.5 การสร้างฐาน                                                                                                    | เข้อมูลใหม่ 🗧 🖉 🖉 🖯 🖉                                                                                                    |

3.3 นำเข้าข้อมูล โดยคลิกที่ปุ่ม "Import" หลังจากนั้นเลือกไฟล์ที่ปุ่ม "Choose File" เลือก ไฟล์ฐานข้อมูลที่ต้องการแล้วคลิกปุ่ม "Open" หลังจากนั้นคลิกที่ปุ่ม "Go" เพื่อนำเข้า ข้อมูล ตามภาพที่ ก.6

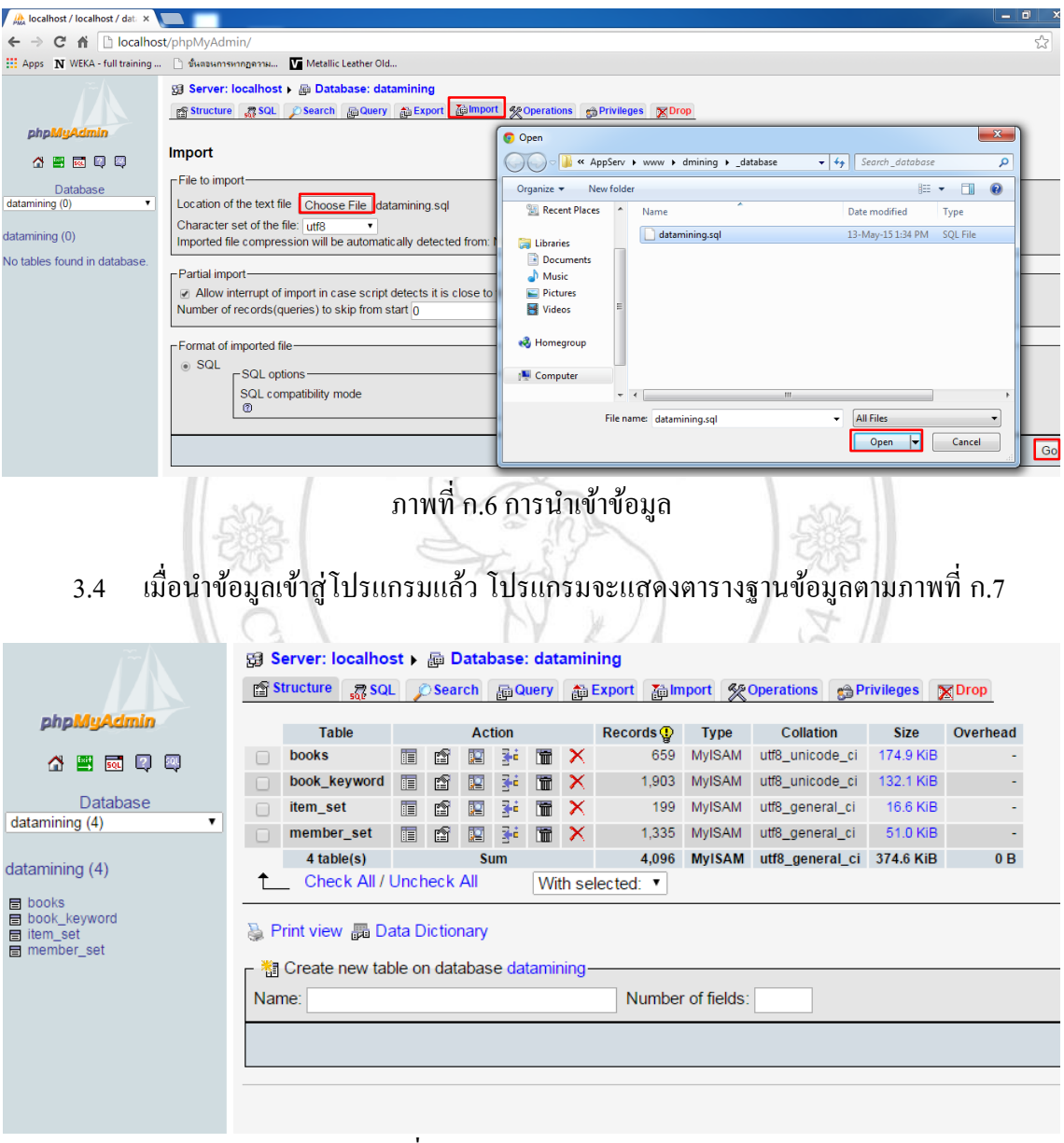

ภาพที่ ก.7 แสดงตารางฐานข้อมูล

 เข้าสู่ระบบแนะนำหนังสือที่เกี่ยวข้องกับการสืบค้นสารนิเทศห้องสมุดโดยใช้เทคนิค อะไพออริอัลกอริทึม โดยรันเบราซ์เซอร์แล้วระบุที่อยู่เป็น http://localhost/dmining/ ตามภาพที่ ก.8

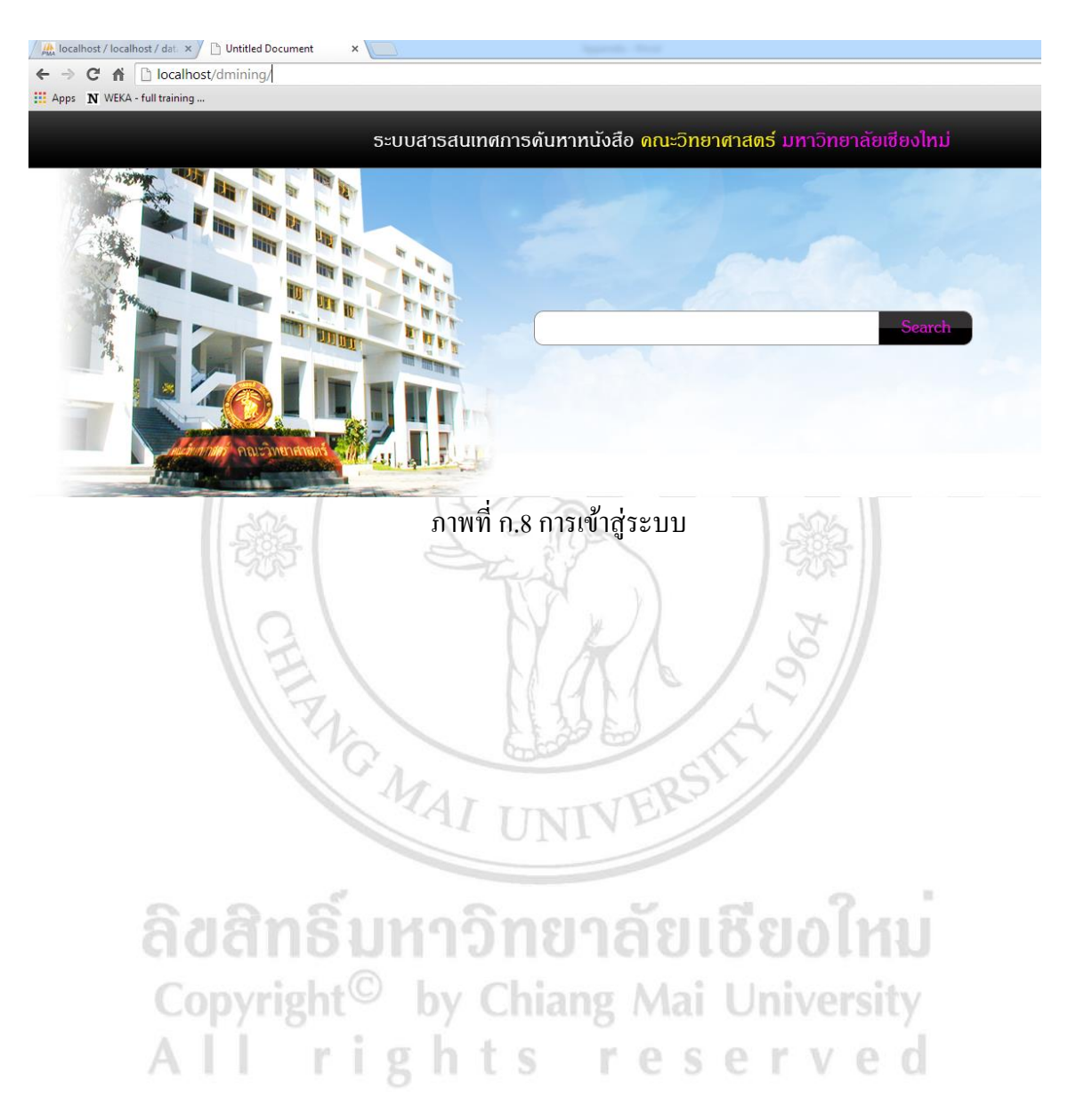

#### ภาคผนวก ข

# คู่มือการใช้งานระบบแนะนำหนังสือที่เกี่ยวข้องกับการสืบค้นสารนิเทศห้องสมุด โดยใช้เทคนิคอะไพออริอัลกอริทึม

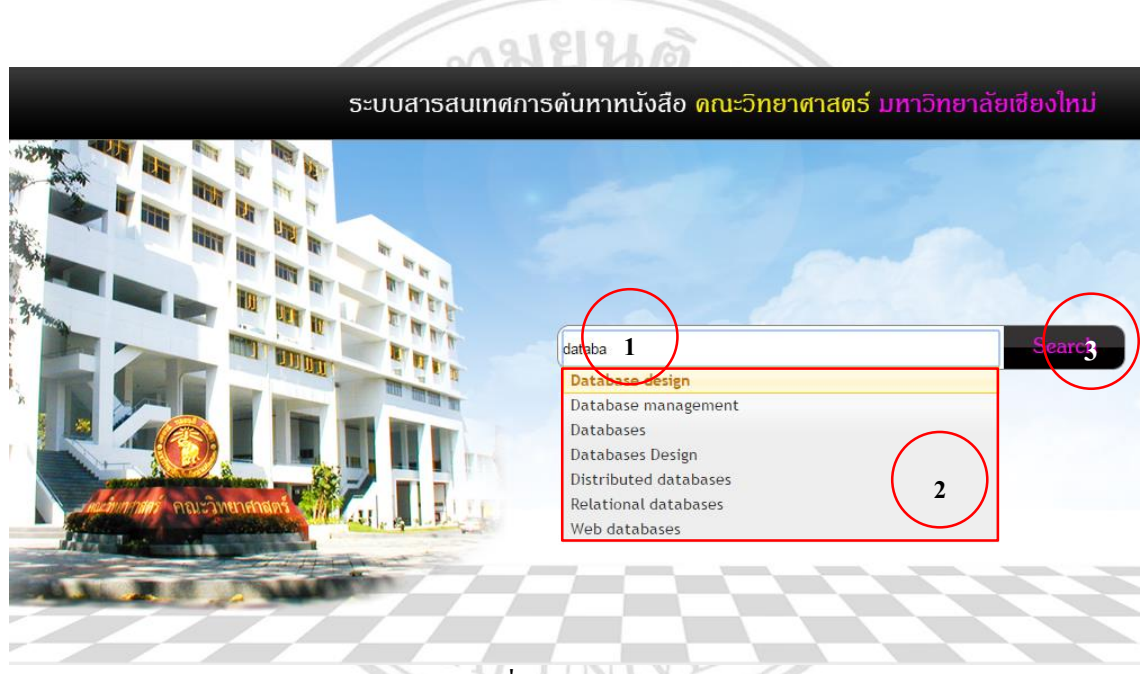

## ภาพที่ ข.1 หน้าจอหลัก

- หน้าจอหลัก จากภาพที่ ข.1 มีรายละเอียดดังต่อไปนี้
  - พิมพ์กำสำคัญของหนังสือที่ต้องการบนช่องกันหา
  - 2) ระบบจะแสดงการเติมข้อความอัต โนมัติ (autocomplete) เลือกคำสำคัญที่ต้องการ
  - กดปุ่ม "Search" เพื่อทำการค้นหา

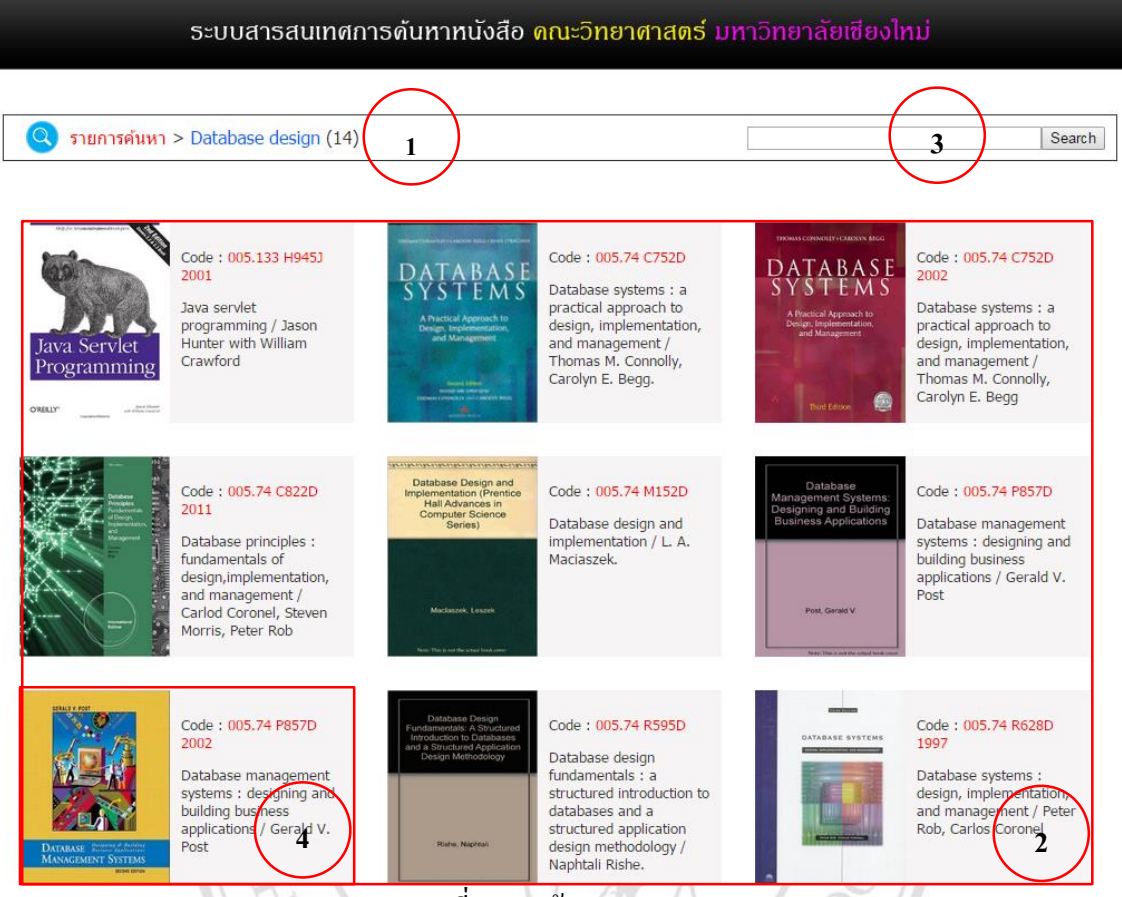

ภาพที่ ข.2 หน้าจอแสดงผล

- หน้าจอแสดงผล จากภาพที่ ข.2 มีรายละเอียดดังต่อไปนี้ 2. ERS
  - ระแบบแสดงจำนวนรายการที่พบทั้งหมด
  - ระบบแสดงรูปหน้าปกหนังสือที่มีคำสำคัญตามที่ผู้ใช้บริการระบุ และแสดงรายละเอียด หนังสือหน้าละ 12 เล่ม
  - ช่องกันหาหนังสือ ผู้ใช้บริการสามารถกันหากำสำคัญใหม่โดยพิมพ์กำสำคัญของหนังสือที่ ต้องการลงบนช่องค้นหา reserved
  - 4) ผู้ใช้บริการเลือกหนังสือที่ต้องการ

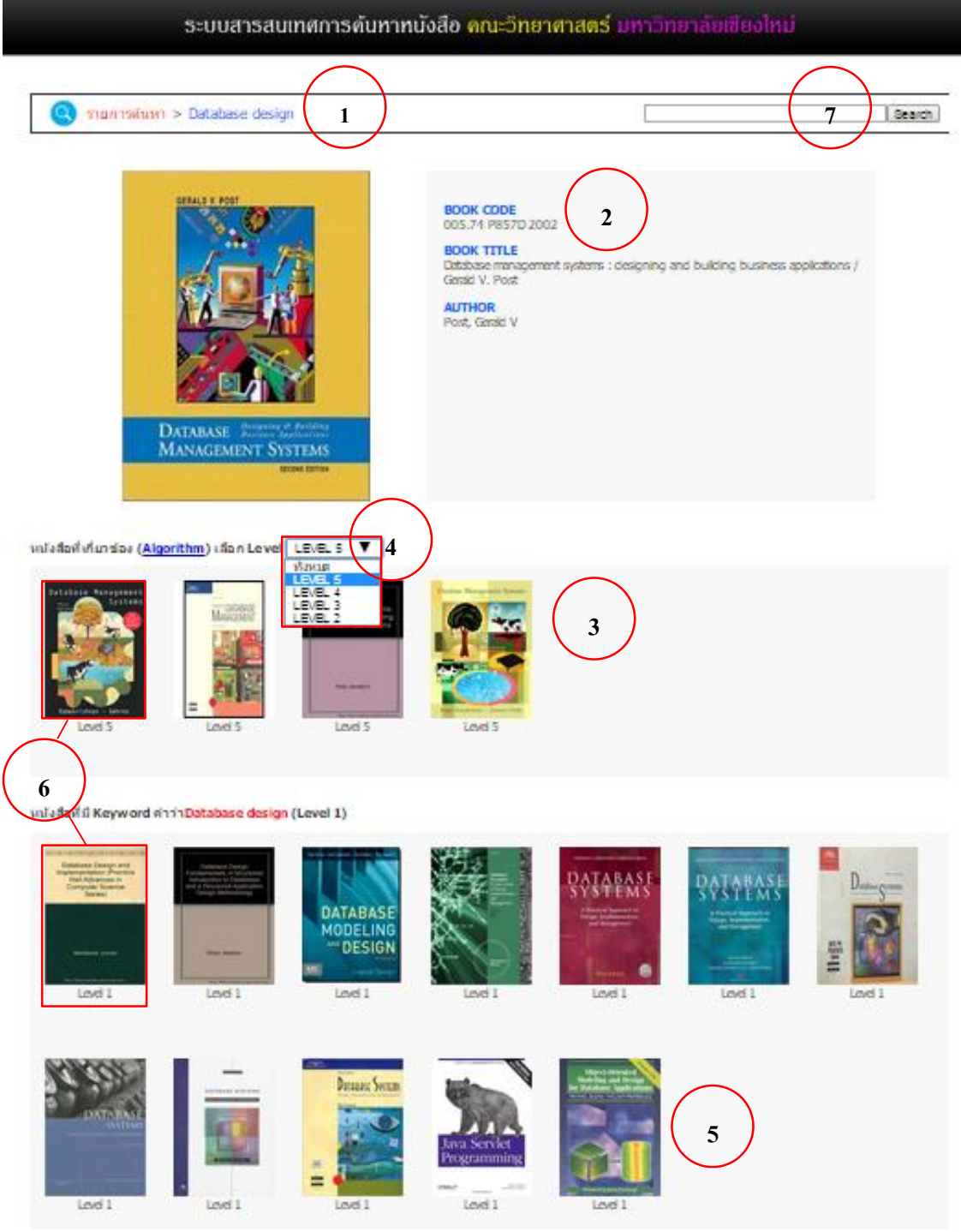

ภาพที่ ข.3 หน้าจอแนะนำหนังสือ

- หน้าจอแสดงรายละเอียดหนังสือและแนะนำหนังสือ จากภาพที่ ข.3 มีรายละเอียดดังต่อไปนี้
  - 1) แสดงคำสำคัญที่ค้นหา
  - 2) แสดงรายละเอียดของหนังสือที่เลือก

- 3) แสดงหน้าปกหนังสือแนะนำ
- เลือกระดับของหนังสือแนะนำเริ่มจากระดับสูงสุดคือระดับ 5 เรียงลงมาจนถึงระดับ 2 โดยมี ความหมายดังนี้

ระดับ 5 หมายถึง หนังสือที่มีกำสำคัญเหมือนหนังสือที่เลือก 5 กำ

ระดับ 4 หมายถึง หนังสือที่มีกำสำคัญเหมือนหนังสือที่เลือก 4 กำ

ระดับ 3 หมายถึง หนังสือที่มีคำสำคัญเหมือนหนังสือที่เลือก 3 คำ

ระดับ 2 หมายถึง หนังสือที่มีคำสำคัญเหมือนหนังสือที่เลือก 2 คำ

แสดงรูปหน้าปกหนังสือที่มีคำสำคัญตามที่ผู้ใช้บริการระบุ หรือระดับ 1

ENG MAI

- เลือกหนังสือที่ระบบแนะนำ ระบบจะกลับไปที่หน้าจอแสดงผลเพื่อแสดงหน้าปกหนังสือที่ มีกำสำคัญเหมือนกับหนังสือที่ผู้ใช้บริการเลือกอีกครั้ง
- ผู้ใช้บริการสามารถค้นหาคำสำคัญใหม่โดยพิมพ์คำสำคัญของหนังสือที่ต้องการลงบนช่อง ค้นหา

ลิขสิทธิ์มหาวิทยาลัยเชียงใหม่ Copyright<sup>©</sup> by Chiang Mai University All rights reserved

#### ภาคผนวก ค

# การปรับค่าพารามิเตอร์ (Parameter Tuning) ในโปรแกรมเวก้า

- ตัวอย่างการเตรียมข้อมูลที่ใช้ในการทคลองก่อนนำเข้าสู่โปรแกรมเวก้ามีรายละเอียดตามภาพที่ ค.1 1.

| เลขเรียกหนังสือ | call_no) คำสำคัญ (keywords) |
|-----------------|-----------------------------|
| 001             | computer JAVA database      |
| 002             | Language JAVA C++           |
| 003             | computer language JAVA C++  |
| 004             | language C++                |
| E               | SAL S                       |
| งสือ computer   | language JAVA database      |

| เลขเรียกหนังสือ | computer | language            | JAVA                | database | C++ |
|-----------------|----------|---------------------|---------------------|----------|-----|
| (call_no)       |          | AIU                 | IVER                |          |     |
| 001             | х        |                     | Х                   | х        |     |
| 002             | ກຣົນາ    | x                   | <b>JN X X</b>       | เซียงไ   | х   |
| 003             | igh xO   | by <sup>x</sup> chi | ang <sup>x</sup> Ma | i Unive  | X   |
| 004             | rio      | x                   | FOG                 | OFV      | х   |
| A 1 1           | 8        | กาพที่ ค.1 การเ     | ตรียมข้อมล          | SCIV     | C U |

 นำข้อมูลเข้าสู่ โปรแกรมเวก้าโดยการรัน โปรแกรม แล้วคลิกที่ปุ่ม "Open file" เลือกไฟล์ที่ ด้องการแล้วคลิกปุ่ม "Open" ตามภาพที่ ค.2 และเมื่อข้อมูลถูกนำเข้าสู่เวก้าแล้วจะแสดงผลตาม ภาพที่ ค.3

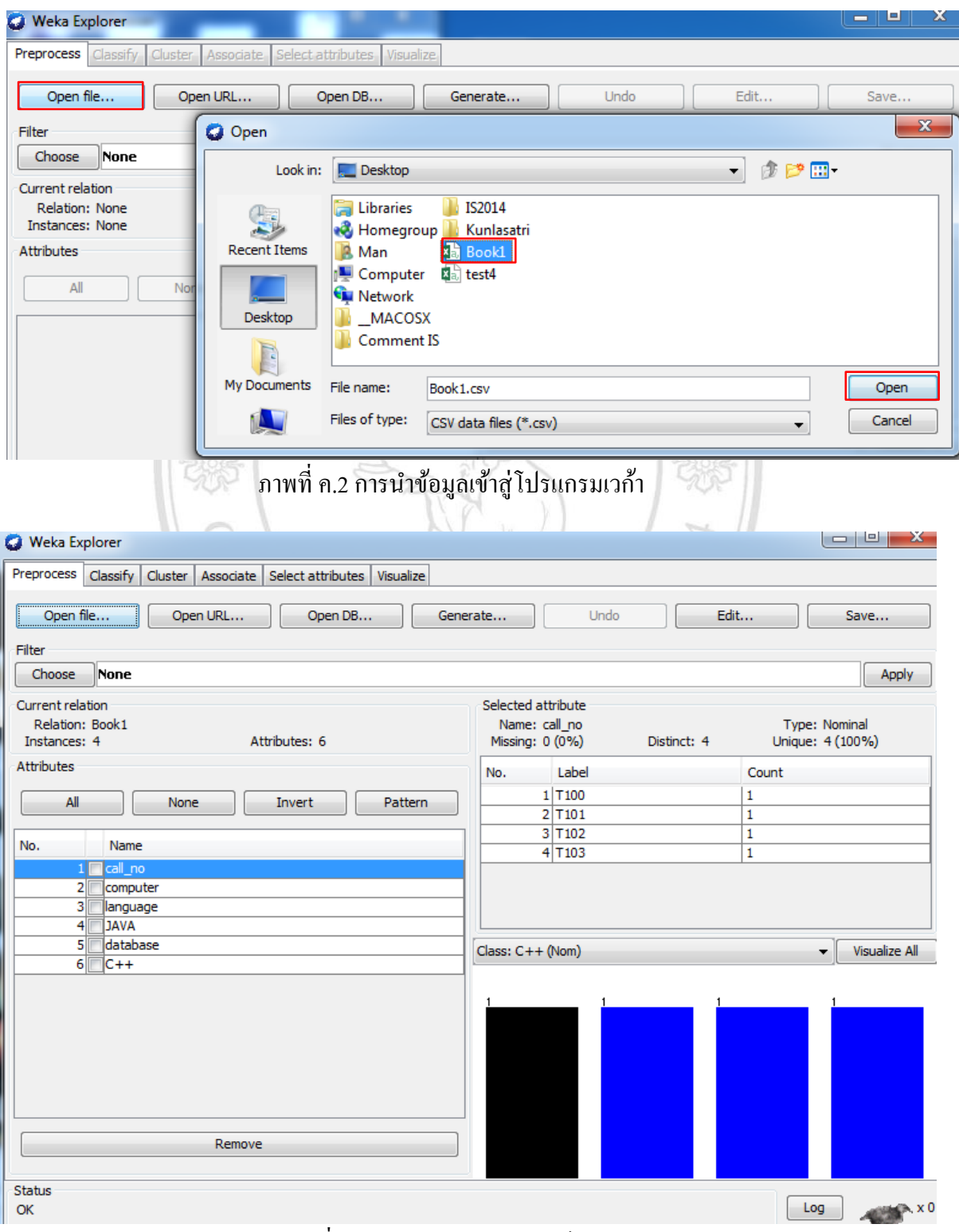

ภาพที่ ค.3 แสดงรายละเอียดไฟล์ข้อมูล

3. เลือกเมนู Associate เลือกอัลกอริทึมที่ปุ่ม choose เป็น Apriori ตามภาพที่ ค.4

| 🖉 Weka Explorer                                         |                     |  |
|---------------------------------------------------------|---------------------|--|
| Preprocess Classify Cluster Associate Select attributes | Visualize           |  |
| Associator                                              |                     |  |
| \mu weka                                                | S -1.0 -c -1        |  |
|                                                         |                     |  |
| Apriori                                                 | tor output          |  |
| FilteredAssociator                                      |                     |  |
| GeneralizedSequentialPatterns                           |                     |  |
| PredictiveApriori                                       |                     |  |
| Tertius                                                 |                     |  |
|                                                         |                     |  |
|                                                         |                     |  |
|                                                         |                     |  |
|                                                         |                     |  |
|                                                         |                     |  |
|                                                         |                     |  |
|                                                         |                     |  |
|                                                         |                     |  |
|                                                         |                     |  |
|                                                         |                     |  |
|                                                         |                     |  |
|                                                         |                     |  |
|                                                         |                     |  |
|                                                         |                     |  |
|                                                         |                     |  |
| Close                                                   |                     |  |
| ภาพที่ ค.4 การ                                          | <br>เถือกอัลกอริทึม |  |

- ค่าพารามิเตอร์ที่จำเป็นต้องปรับแต่งในอะไพออริแสดงตามภาพที่ ค.5 และมีรายละเอียด ดังต่อไปนี้
  - 1) lowerBoundMinSupport คือการปรับค่าสนับสนุนน้อยสุด (min\_sup) คำนวณได้จาก

ค่าสนับสนุนน้อยสุดที่ต้องการ = ตัวอย่างข้อมูล (Instances)\*lowerBoundMinSupport

- metricType คือ ปุ่มเลือกประเภทของค่าความเชื่อมั่น โดยทั่วไปอะไพออริอัลกอริทึมจะ ใช้ค่า "Confidence"
- 3) minMetric คือการปรับค่าความเชื่อมั่น (Confidence)

สูตร

- 4) numRules คือการปรับจำนวนกฎที่ดีที่สุด (Best rules) ที่ต้องการให้โปรแกรมแสดง
- 5) outputItemSets คือต้องการให้โปรแกรมแสดงรายชื่อสมาชิกในไอเทมเซตหรือไม่เลือก "False" หมายถึงไม่ต้องการให้แสดงรายชื่อสมาชิกในเซต เลือก "True" หมายถึง ต้องการให้แสดงรายสมาชิกชื่อในเซต

| 🔮 weka.gui.GenericObjectEditor                                  |            |          |  |  |
|-----------------------------------------------------------------|------------|----------|--|--|
| weka.associations.Apriori                                       |            |          |  |  |
| Class implementing an Apriori-type algorithm. More Capabilities |            |          |  |  |
| car                                                             | False      | •        |  |  |
| classIndex                                                      | -1         |          |  |  |
| delta                                                           | 0.05       |          |  |  |
| lowerBoundMinSupport                                            | 0.5 1      | $\frown$ |  |  |
| metricType                                                      | Confidence | 2 -      |  |  |
| minMetric                                                       | 0.9 3      |          |  |  |
| numRules                                                        | 10 4       |          |  |  |
| outputItemSets                                                  | True       | 5 -      |  |  |
| removeAllMissingCols                                            | False      | •        |  |  |
| significanceLevel                                               | -1.0       |          |  |  |
| upperBoundMinSupport                                            | 1.0        |          |  |  |
| verbose                                                         | False      | •        |  |  |
| Open                                                            | Save OK    | Cancel   |  |  |

ภาพที่ ค.5 ค่าพารามิเตอร์ที่จำเป็นต้องปรับใน "Apriori"

- การปรับค่าพารามิเตอร์ตามภาพที่ ค.5 มีรายละเอียดดังต่อไปนี้
  - ปรับค่า lowerBoundMinSupport เป็น 0.5 เนื่องจากต้องการค่า Minimum support = 2 (0.5\*4=2)
  - 2) เลือก metricType เป็นค่า Confidence
  - ปรับค่า minMetric เป็น 0.9 หรือ 90%
  - 4) ปรับค่า numRules เป็น 10
  - 5) เลือก outputItemSets เป็น "True"

หากทำการปรับค่าพารามิเตอร์ดังภาพที่ ค.5 จะได้ผลลัพธ์และคำอธิบายตามภาพที่ ค.6

```
Minimum support: 0.5 (2 instances)
                                                ค่า Minimum support = 2
Minimum metric <confidence>: 0.9
Number of cycles performed: 10
                                                ้ค่าความเชื่อมัน = 0.9 หรือ 90%
Generated sets of large itemsets:
                                               ใด้ Large Itemsets ที่มีสมาชิก = 1 ทั้งหมด 4 เซต
Size of set of large itemsets L(1): 4
                                               ตัวอย่างเช่น computer = x 2 หมายถึง หนังสือที่
Large Itemsets L(1):
                                               มี "computer" เป็นคำสำคัญมีทั้งหมด 2 เล่ม
computer=x 2
language=x 3
JAVA=x 3
C++=x 3
                                                ใด้ Large Itemsets ที่มีสมาชิก = 2 ทั้งหมด 4 เซต
                                                ตัวอย่างเช่น computer=x JAVA=x 2 หมายถึง
Size of set of large itemsets L(2): 4
                                                หนังสือที่มี "computer" และ "JAVA" เป็นคำ
Large Itemsets L(2):
                                                สำคัญ มีทั้งหมด 2 เล่ม
computer=x JAVA=x 2
language=x JAVA=x 2
language=x C++=x 3
JAVA=x C++=x 2
                                               ได้ Large Itemsets ที่มีสมาชิก = 3 ทั้งหมด 1 เซต
                                                ตัวอย่างเช่น language=x JAVA=x C++=x 2
Size of set of large itemsets L(3): 1
                                                หมายถึง หนังสือที่มี "language" และ "JAVA"
Large Itemsets L(3):
                                                และ "C++" เป็นคำสำคัญ มีทั้งหมด 2 เล่ม
language=x JAVA=x C++=x 2
Best rules found:
                                                  ที่ความเชื่อมั่น = 90% พบ Best rules ทั้งหมด 5 กฎ
 1. C++=x 3 ==> language=x 3
                                    conf:(1)
                                                  ตัวอย่างเช่น C++=x ==> language=x 3 หมายถึง
                                  conf:(1)
 2. language=x 3 ==> C++=x 3
 3. computer=x 2 ==> JAVA=x 2 conf: (1)
                                                  หนุ้งสือที่มี "C++" เป็นคำสำคัญทุกเล่มจะมี
 4. JAVA=x C++=x 2 ==> language=x 2
                                            con
                                            conf : "[language" เป็นกำสำคัญด้วย มีทั้งหมด 3 เล่ม
 5. language=x JAVA=x 2 ==> C++=x 2
```

  กดลองปรับค่า Minimum support และค่า Confidence ให้มีค่าสูง โดยปรับค่า lowerBoundMinSupport เป็น 0.75 เนื่องจากต้องการ Minimum support = 3 และปรับค่า minMetric 0.9 จะได้ผลลัพธ์และคำอธิบายตามภาพที่ ค.7

```
Apriori
Minimum support: 0.75 (3 instances)
                                              ค่ำ Minimum support = 3
Minimum metric <confidence>: 0.9
Number of cycles performed: 5
                                        ค่าความเชื่อมัน = 0.9 หรือ 90%
Generated sets of large itemsets:
Size of set of large itemsets L(1): 3
                                 ใด้ Large Itemsets ที่มีสมาชิก = 1 ทั้งหมด 3 เซต
Large Itemsets L(1): <
language=x 3
JAVA=x 3
C++=x 3
Size of set of large itemsets L(2): 1
Large Itemsets L(2):
                                  ใด้ Large Itemsets ที่มีสมาชิก = 2 ทั้งหมด 2 เซต
language=x C++=x 3
                               ที่ค่าความเชื่อมั่น 90% พบ Best rules ทั้งหมด 2 กฎ
Best rules found:
 1. C++=x 3 ==> language=x 3
                                 conf:(1)
 2. language=x 3 ==> C++=x 3
                                   conf:(1)
ภาพที่ ค.7 รูปแบบผลลัพธ์การปรับค่าพารามิเตอร์ให้มีค่า Minimum support และค่าความเชื่อมั่นสูง
         Copyright<sup>©</sup> by Chiang Mai University
        All rights reserved
```

 ทดลองปรับค่า Minimum support และค่า Confidence ให้มีค่าต่ำโดยปรับค่า lowerBoundMinSupport เป็น 0.25 เนื่องจากต้องการ Minimum support = 1 และปรับค่า minMetric 0.5 จะได้ผลลัพธ์และคำอธิบายตามภาพที่ ค.8

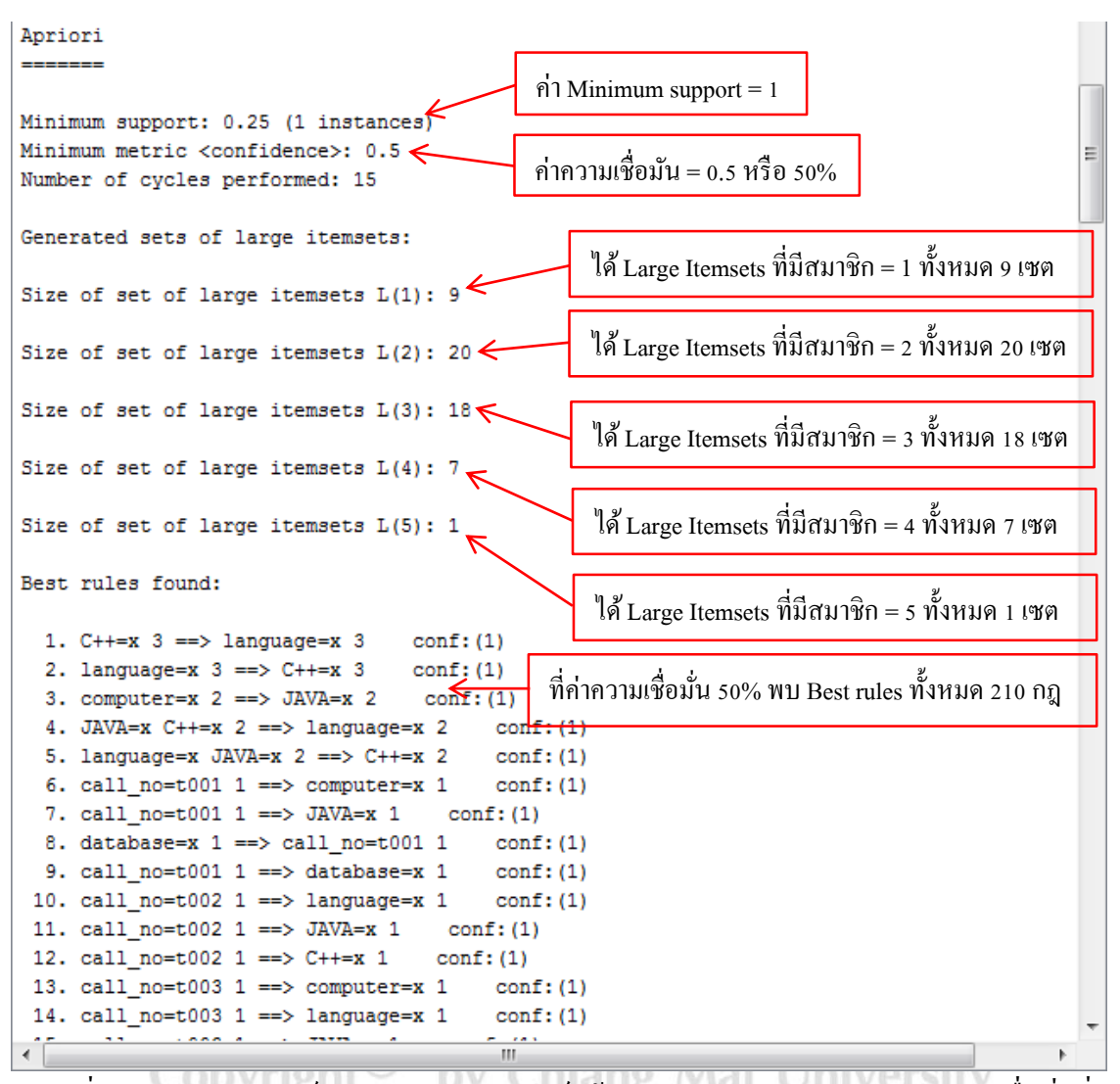

ภาพที่ ค.8 รูปแบบผลลัพธ์การปรับค่าพารามิเตอร์ให้มีค่า Minimum support และค่าความเชื่อมั่นต่ำ

reserved

ghts

r i

 ทดลองปรับค่า Minimum support ให้มีค่าสูงและปรับค่า Confidence ให้มีค่าต่ำโดยปรับค่า lowerBoundMinSupport เป็น 0.75 เนื่องจากต้องการ Minimum support = 3 และปรับค่า minMetric 0.5 จะได้ผลลัพธ์และคำอธิบายตามภาพที่ ค.9

```
Apriori
Minimum support: 0.75 (3 instances) <
                                                   ี่ก่ำ Minimum support = 3
Minimum metric <confidence>: 0.5
Number of cycles performed: 5
                                             ค่าความเชื่อมัน = 0.5 หรือ 50%
Generated sets of large itemsets:
Size of set of large itemsets L(1): 3
Large Itemsets L(1):
language=x 3
                                 ใด้ Large Itemsets ที่มีสมาชิก = 1 ทั้งหมด 3 เซต
JAVA=x 3
C++=x 3
Size of set of large itemsets L(2): 1
Large Itemsets L(2):
                                    ใด้ Large Itemsets ที่มีสมาชิก = 2 ทั้งหมด 1 เซต
language=x C++=x 3
Best rules found:
                                   ที่ค่าความเชื่อมั่น 50% พบ Best rules ทั้งหมด 2 กฎ
 1. C++=x 3 ==> language=x 3
                                       conf:(1)
 2. language=x 3 ==> C++=x 3
                                       conf:(1)
```

ภาพที่ ค.9 รูปแบบผลลัพธ์การปรับค่าพารามิเตอร์ให้มีค่า Minimum support สูงและค่าความเชื่อมั่นต่ำ

9. ทดลองปรับค่า Minimum support ให้มีค่าต่ำและปรับค่า Confidence ให้มีค่าสูงโดยปรับค่า lowerBoundMinSupport เป็น 0.25 เนื่องจากด้องการ Minimum support = 1 และปรับค่า minMetric 0.9 จะได้ผลลัพธ์และคำอธิบายตามภาพที่ ค.10

#### Apriori

| Apriori                                                                                                    |                                                      |
|----------------------------------------------------------------------------------------------------|------------------------------------------------------|
|                                                                                                    | ค่า Minimum support = 1                              |
| Minimum support: 0.25 (1 instances)<br>Minimum metric <confidence>: 0.9<br/>Number of cycles performed: 15</confidence> | ค่าความเชื่อมัน = 0.5 หรือ 50%                       |
| Generated sets of large itemsets:                                                                                       | ใด้ Large Itemsets ที่มีสมาชิก = 1 ทั้งหมด 9 เซต     |
| Size of set of large itemsets L(1): 9                                                                                   | ใด้ Large Itemsets ที่มีสมาชิก = 2 ทั้งหมด 20 เซต    |
| Size of set of large itemsets $L(2): 20$                                                                                | שיש לא איין איין איין איין איין איין איין א          |
| Size of set of large itemsets L(3): 18                                                                                  | โด Large Itemsets ทมสมาชก = 3 ทงหมด 18 เซต           |
| Size of set of large itemsets $L(4): 7$                                                                                 | ใด้ Large Itemsets ที่มีสมาชิก = 4 ทั้งหมด 7 เซต     |
| Size of set of large itemsets L(5): 1                                                                                   | ได้ Large Itemsets ที่มีสมาชิก = 5 ทั้งหมด 1 เซต     |
| Best rules found:                                                                                                    | L                                                    |
| 1. C++=x 3 ==> language=x 3 conf: (1)<br>2. language=x 3 ==> C++=x 3 conf: (1)<br>3. computer=x 2 ==> LNU=x 2 conf: (1) | กี่ก่ากวามเชื่อมั่น 50% พบ Best rules ทั้งหมด 151 กฎ |
| 4. JAVA=x C++=x 2 ==> language=x 2 conf:                                                                                | (1)                                                  |
| 5. language=x JAVA=x 2 ==> C++=x 2 conf:                                                                                | (1)                                                  |
| <pre>6. call_no=t001 1 ==&gt; computer=x 1 conf:</pre>                                                                  | (1)                                                  |
| 7. call_no=t001 1 ==> JAVA=x 1 conf:(1)                                                                                 |                                                      |
| 8. database=x 1 ==> call_no=tuul 1 conf:                                                                                | (1)                                                  |
| 10. call no=t002 1 ==> language=x 1 conf:                                                                               | (1)                                                  |
| 11. call no=t002 1 ==> JAVA=x 1 conf:(1)                                                                                | (-)                                                  |
| 12. call no=t002 1 ==> C++=x 1 conf:(1)                                                                                 |                                                      |
| 13. call_no=t003 1 ==> computer=x 1 conf:                                                                               | (1)                                                  |
| 14. call_no=t003 1 ==> language=x 1 conf:                                                                               | (1)                                                  |
| 15 cell no-t003 1> .TAVA-v 1 conf.(1)                                                                                   |                                                      |
|                                                                                                    |                                                      |

ภาพที่ ค.10 รูปแบบผลลัพธ์การปรับค่าพารามิเตอร์ให้มีค่า Minimum support ต่ำ

. และค่าความเชื่อมั่นสูง Copyright<sup>©</sup> by Chiang Mai University All rights reserved

# ประวัติผู้เขียน

 ชื่อ-นามสกุล นายสุทธิพงศ์ มณีรัตน์
 วัน เดือน ปีเกิด 11 กันยายน 2528
 ประวัติการศึกษา สำเร็จการศึกษามัธยมศึกษาตอนปลาย โรงเรียนสามัคคีวิทยาคม จังวัดเชียงราย ปีการศึกษา 2546 สำเร็จการศึกษาระดับปริญญาตรีศิลปศาสตรบัณฑิต สาขาการจัดการ สมัยใหม่และเทค โนโลยีสารสนเทศ วิทยาลัยศิลปะ สื่อ และเทค โนโลยี มหาวิทยาลัยเชียงใหม่ จังหวัดเชียงใหม่ ปีการศึกษา 2552
 ประสบการณ์การทำงาน ปีพ.ศ. 2553 – ปัจจุบันพนักงานมหาวิทยาลัยชั่วคราว (ส่วนงาน)

การทางาน บพ.ศ. 2553 – บจจุบนพนกงานมหาวทยาลยชวคราว (สวนงา ตำแหน่ง พนักงานปฏิบัติงาน สังกัดงานบริการการศึกษาและพัฒนาคุณภาพนักศึกษา คณะวิทยาศาสตร์ มหาวิทยาลัยเชียงใหม่

MAI UNIV

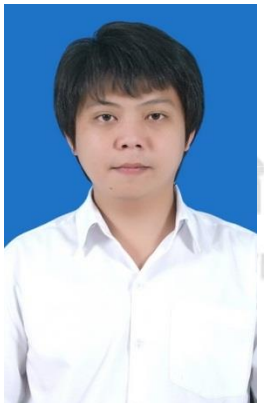

ทธิ์มหาวิทยาลัยเชียงใหม่ right<sup>©</sup> by Chiang Mai University rights reserved